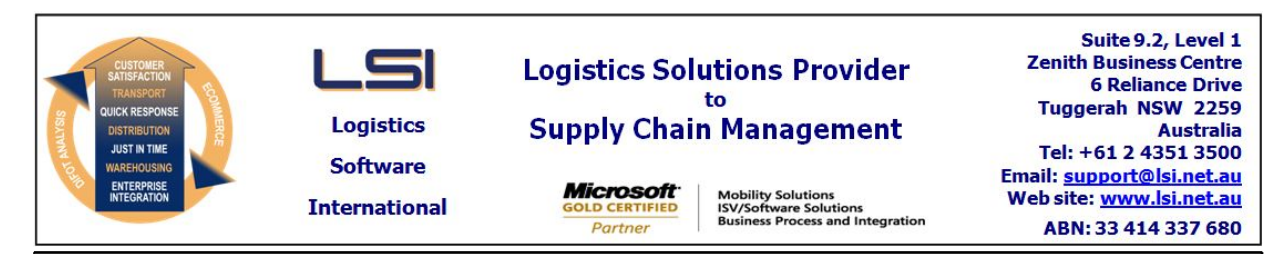

# iSupply software application - release advice - version 9.26.9.1

# Prerequisites - iSupply

<u> Prerequisites - iSupplyRF</u>

Microsoft .NET Compact Framework 3.5

iSupply version 9.26.8.1 Mic Microsoft .NET Framework 4.0 Microsoft Report Viewer 2010 SP1 SAP Crystal Reports Runtime Engine for .NET Framework 4

## iSupply release and version details

iSupply version: Release status: Applications released:

9.26.9.1 General release iSupply, iSupplyWeb, iSupplyRF

This release must be installed to the test environment and user acceptance tested before installation to the live environment

| iSupply version 9.26.9.1 |
|--------------------------|
| MSI path and name:       |
| SQL update scripts:      |

released 13/09/2018 (020924) http://www.lsi.net.au/files/versions/iSupply-9-26-9-1.zip DB9-26-9-1.sql

# **Release inclusions and notes**

| Job-no                            | Code        | Details/remarks                                                                                                    |  |
|-----------------------------------|-------------|----------------------------------------------------------------------------------------------------|--|
| 020926                            | KS          | iSupplyRF - Picking<br>Handle GTIN scanned GTIN barcodes<br>iSupplyRF                                                                        |  |
| 020928                            | LS          | Consignment Entry<br>Improve performance of despatch on large orders<br>iSupply                                                              |  |
| 020933                            | KS          | Export Orders (SAG762P/SAG729P) + Summarised Invoice<br>Map Sender bank details to Sage Pastel exports<br>iSupply, eCS                       |  |
| 020934                            | KS          | Export Orders<br>Export orders of any age when ran manually from the screen<br>iSupply                                                       |  |
| 020938                            | KS          | Consignment Entry - IBN Despatch<br>Rectify printing of incorrect SSCC at despatch<br>iSupply                                                |  |
| 020939                            | KS          | Export Summarised Invoice<br>Exclude orders with no eInvoice<br>iSupply                                                                      |  |
| 020941                            | KS          | Export Summarised Invoice<br>Improve excluded orders warning message<br>iSupply                                                              |  |
| 020943                            | KS          | Order Import - CNP732P and EDI731P<br>Add TUN and EAN ordering capabilities<br>iSupply, eCS                                                  |  |
| 020944                            | LS          | RF Pick/Pack -EDI Orders<br>Provide warning in RF picking if the qty packed is not divisible by TUN quantity<br>RF Picking                   |  |
| 020946                            | KS          | SSCC Label - Symbion<br>Change quantity on label to Quantity of TUN (rather than unit quantity)<br>iSupply                                   |  |
| 020947                            | KS          | Export Orders/Invoices/Backorders to Pastel - SAG726P, SAG729P, Summarised<br>Invoice<br>Divide unit pricing by TUN quantity<br>iSupply, eCS |  |
| <u>New maint</u>                  | ainable set | tings                                                                                                    |  |
| Setting                           |             | Details                                                                                                    |  |
| None                              |             | None                                                                                                    |  |
| Import/export file format changes |             |                                                                                                    |  |

| Transaction          | Data fields |
|----------------------|-------------|
| None                 | None        |
| <u>Notes</u><br>None |             |

## iSupply install steps for this release when upgrading from iSupply version 9.26.8.1

#### **Preparation**

- 1. Ensure all users are logged out of iSupply and cannot log in.
- 2. Stop the eCS service on the server that runs it.
- 3. Stop any external processes that may access the iSupply database.
- 4. Make a backup copy of the iSupply SQL database.

#### Application server (x86)

- 1. Uninstall the currently installed iSupply Windows version via Control Panel.
- 2. Uninstall the currently installed iSupply eCS Service version via Control Panel.
- 3. Install iSupply Windows 9-26-9-1.msi by running "setup.exe".
- 4. Ensure that the configuration file "C:\Program Files\LSI\iSupply Windows\iSupplyWindows.exe.config" has been updated with the server and database names.
- 5. Install iSupply eCS Service 9-26-9-1.msi by running "setup.exe".
- 6. Ensure that the configuration file "C:\Program Files\LSI\iSupply eCS Service
- \iSupplyeCSService.exe.config" has been updated with the server and database names.

## Application server (x64)

- 1. Uninstall the currently installed iSupply Windows version via Control Panel.
- 2. Uninstall the currently installed iSupply eCS Service version via Control Panel.
- 3. Install iSupply Windows 9-26-9-1 x64.msi by running "setup.exe".

4. Ensure that the configuration file "C:\Program Files\LSI\iSupply Windows\iSupplyWindows.exe.config" has been updated with the server and database names.

- 5. Install iSupply eCS Service 9-26-9-1 x64.msi by running "setup.exe".
- 6. Ensure that the configuration file "C:\Program Files\LSI\iSupply eCS Service
- $\label{eq:service} \ensuremath{\mathsf{viSupplyeCSService.exe.config}}\xspace \ensuremath{\mathsf{has}}\xspace \ensuremath{\mathsf{been}}\xspace \ensuremath{\mathsf{ubc}}\xspace \ensuremath{\mathsf{viSupplyeCSService.exe.config}}\xspace \ensuremath{\mathsf{has}}\xspace \ensuremath{\mathsf{been}}\xspace \ensuremath{\mathsf{ubc}}\xspace \ensuremath{\mathsf{ubc}}\xspace$
- 7. NGEN iSupply Windows
- 7.1. Place the files "ngen.exe" and "NGENiSupplyWindows.bat" into iSupply's installation directory (Default: "C:\Program Files\LSI\iSupply Windows\Client\").
  7.2. Run the NGENiSupplyWindows.bat from command prompt as an Administrator
- 8. NGEN iSupply eCS Service
- 8.1. Place the files "ngen.exe" and "NGENiSupplyeCSService.bat" into iSupply's installation directory (Default: "C:\Program Files\LSI\iSupply eCS Service\Client\").
- 8.2. Run the "NGENiSupplyeCSService.bat" from command prompt as an Administrator

## Web server (x86)

- 1. Uninstall the currently installed iSupply Web Services version via Control Panel.
- 2. Uninstall the currently installed iSupply Web version via Control Panel.
- 3. Install iSupply Web Services 9-26-9-1.msi by running "setup.exe".
- 4. Ensure that the configuration file "C:\inetpub\wwwroot\iSupplyWebServices\Web.config" has been updated with the server and database names.
- 5. Install iSupply Web 9-26-9-1.msi by running "setup.exe".
- 6. Ensure that the configuration file "C:\inetpub\wwwroot\iSupplyWeb\Web.config" has been updated with the URL of the iSupplyWebServices.

## Web server (x64)

- 1. Uninstall the currently installed iSupply Web Services version via Control Panel.
- 2. Uninstall the currently installed iSupply Web version via Control Panel.
- 3. Install iSupply Web Services 9-26-9-1 x64.msi by running "setup.exe".
- 4. Ensure that the configuration file "C:\inetpub\wwwroot\iSupplyWebServices\Web.config" has been updated with the server and database names.
- 5. Install iSupply Web 9-26-9-1 x64.msi by running "setup.exe".
- 6. Ensure that the configuration file "C:\inetpub\wwwroot\iSupplyWeb\Web.config" has been updated with the URL of the iSupplyWebServices.

## Database server

1. Run the following database update script(s) (using SQL Server Management Studio) to update the iSupply database: DB9-26-9-1.sql.

## **Finalisation**

- 1. Test run iSupply.
- 2. Start the eCS service on the server that runs it.
- 3. Start any external processes that may access the iSupply database.
- 4. Allow users to login to iSupply.